## Allegare al modulo di Richiesta toner il Rapporto di Stampa indicante il Numero Progressivo delle copie effettuate

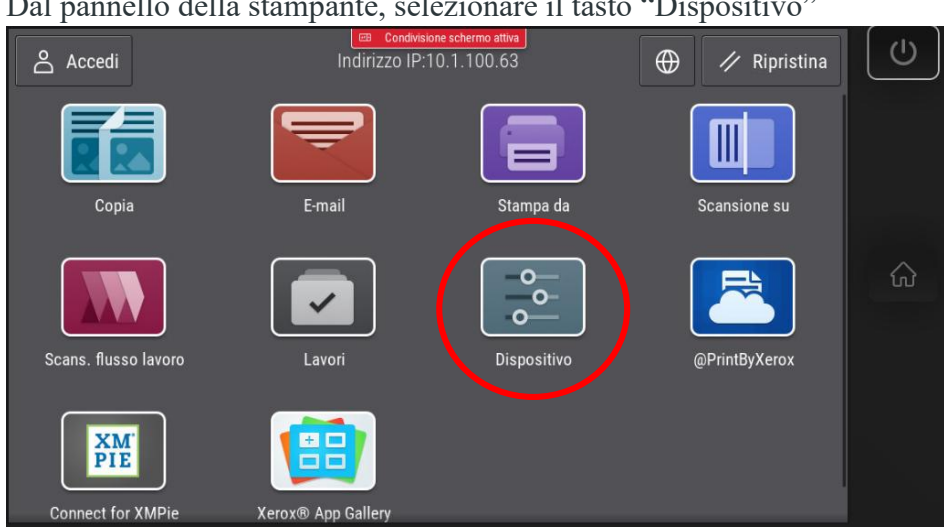

Dal pannello della stampante, selezionare il tasto "Dispositivo"

Successivamente selezionare il tasto "Pagine di informazioni"

| Accedi                 | Dispositivo | U |
|------------------------|-------------|---|
| 🕀 Lingua               | Italiano    |   |
| Accessibilità          |             |   |
| Informazioni su        |             |   |
| Pagine di informazioni |             | ŵ |
| Notifiche              |             |   |
| Vassoi carta           |             |   |
| Materiali di consumo   |             |   |
| Eatturazione/Utilizzo  |             |   |

Selezionare "Riepilogo fatturazione" e premere su "Stampa"

| Acced | ⊡ Condivisione schermo attiva<br>Dispositivo       |          |   |
|-------|----------------------------------------------------|----------|---|
|       | Pagine di informazioni                             | X        |   |
| Ť     |                                                    |          |   |
|       | Rapporto di configurazione base                    | E Stampa |   |
|       | Rapporto di configurazione dettagliato             |          | ស |
|       | Riepilogo fatturazione                             |          |   |
|       | Introduzione                                       | 1        |   |
|       | Pagina risoluzione dei problemi di qualità di stam |          |   |
|       | ateriali di consumo                                |          |   |
|       | atturazione/Ittilizzo                              |          |   |